# Tech Note 748 Using Utilization Control Buttons for Wonderware MES

All Tech Notes, Tech Alerts and KBCD documents and software are provided "as is" without warranty of any kind. See the Terms of Use for more information.

Topic#: 002526 Created: February 2011

#### Introduction

This *Tech Note* describes the functionality of Utilization buttons in the button bar that are linked to the Utilization Control. The Utilization Control can be used from out-of-the-box with Wonderware MES Operator/Util/OEE, or by customizing the control using the .NET Client Control in ArchestrA Graphics (FactMES.Controls.Utilization.dll)

### **Application Versions**

- Wonderware Factelligence/Operations and Performance 3.x
- MES 4.0

This Tech Note describes the functionality of the buttons in the button bar for these versions.

# Utilization Control Buttons and Configuration Options

Figure 1 (below) shows the out-of-the-box Utilization Control UI.

| ob Sumn                                                                    |                                                             |                                                                               |                                                      |                          |                  |          |            |              |
|----------------------------------------------------------------------------|-------------------------------------------------------------|-------------------------------------------------------------------------------|------------------------------------------------------|--------------------------|------------------|----------|------------|--------------|
|                                                                            | hary: Fille                                                 | er_001                                                                        |                                                      |                          |                  |          | Wonder     | are          |
| urrent U                                                                   | ser: adm                                                    | nin                                                                           | Death and an                                         |                          | 0                |          |            |              |
| 010                                                                        | Operio                                                      |                                                                               | Part Number                                          |                          | Start uty        |          | Heqd Uty   |              |
| b State                                                                    | Job Desc                                                    |                                                                               | Part Desc                                            |                          | Batch Size       |          | Good Qty   |              |
| achine Status                                                              | W0 Desc                                                     |                                                                               | Regd By                                              |                          | Estimated Finish |          | Reject Qty |              |
| INNING                                                                     |                                                             |                                                                               |                                                      |                          |                  |          |            |              |
| Res                                                                        |                                                             |                                                                               |                                                      |                          |                  |          |            |              |
|                                                                            |                                                             |                                                                               |                                                      |                          |                  |          |            | -            |
|                                                                            |                                                             |                                                                               |                                                      |                          |                  |          |            |              |
| te   Work Queue   Produc                                                   | tion 80M Genealogy Ut                                       | NOEE Folders Sh                                                               | eps Specs Audit                                      | 1                        |                  |          |            |              |
| Event Start Time (UTC)                                                     | Event Start Time (Local)                                    | ∵   Entitu Name                                                               | Shift Desc                                           | State Desc               | Reason Desc      | Duration | Beaton Pen | fina   Runti |
| 2/3/2011 5:25:13 PM                                                        | 2/4/2011 6:25:13 AM                                         | Filler_001                                                                    | No Shitt                                             | RUNNING                  | Running          | 00 18:09 |            | Ø            |
| 2/3/2011 4:01:00 AM                                                        | 2/3/2011 5:01:00 PM                                         | Filler_001                                                                    | No Shift                                             | DOWN                     | Unknown Stop     | 13:24:13 |            |              |
|                                                                            |                                                             |                                                                               |                                                      |                          |                  |          |            |              |
|                                                                            |                                                             |                                                                               |                                                      |                          |                  |          |            |              |
|                                                                            |                                                             |                                                                               |                                                      |                          |                  |          |            |              |
|                                                                            |                                                             |                                                                               |                                                      |                          |                  |          |            |              |
|                                                                            |                                                             |                                                                               |                                                      |                          |                  |          |            |              |
|                                                                            |                                                             |                                                                               |                                                      |                          |                  |          |            |              |
|                                                                            |                                                             |                                                                               |                                                      |                          |                  |          |            |              |
|                                                                            |                                                             |                                                                               |                                                      |                          |                  |          |            |              |
|                                                                            |                                                             |                                                                               |                                                      |                          |                  |          |            |              |
|                                                                            |                                                             |                                                                               |                                                      |                          |                  |          |            |              |
|                                                                            |                                                             |                                                                               |                                                      |                          |                  |          |            |              |
|                                                                            |                                                             |                                                                               |                                                      |                          |                  |          |            |              |
|                                                                            |                                                             |                                                                               |                                                      |                          |                  |          |            |              |
|                                                                            |                                                             |                                                                               |                                                      |                          |                  |          |            |              |
|                                                                            |                                                             |                                                                               |                                                      |                          |                  |          |            |              |
|                                                                            |                                                             |                                                                               |                                                      |                          |                  |          |            |              |
|                                                                            |                                                             |                                                                               |                                                      |                          |                  |          |            |              |
|                                                                            |                                                             |                                                                               |                                                      |                          |                  |          |            |              |
|                                                                            |                                                             |                                                                               |                                                      |                          |                  |          |            |              |
|                                                                            |                                                             |                                                                               |                                                      |                          |                  |          |            |              |
|                                                                            |                                                             |                                                                               |                                                      |                          |                  |          |            |              |
|                                                                            |                                                             |                                                                               |                                                      |                          |                  |          |            |              |
|                                                                            |                                                             |                                                                               |                                                      |                          |                  |          |            |              |
|                                                                            |                                                             |                                                                               |                                                      |                          |                  |          |            |              |
|                                                                            |                                                             |                                                                               |                                                      |                          |                  |          |            |              |
|                                                                            |                                                             | Della Marina Directo                                                          |                                                      |                          |                  |          |            |              |
| nent Filter Type :                                                         | = Current Shift; Event State: =                             | Both: Minimum Duna                                                            | tion: = 0; Status: = A                               | ut.                      |                  |          |            |              |
| ment Filter. Filter Type :<br>ment Status                                  | = Current Shift; Event State: =                             | Both; Minimum Durat                                                           | ition: = 0; Status: = A                              | u.                       |                  |          |            |              |
| ment Filter Type :<br>ment Status                                          | = Current Shift; Event State: =<br>Since                    | Both; Minimum Dural                                                           | tion: = 0; Status: = A                               | M.                       | Beiert Oty       |          |            |              |
| ment Filter Type :<br>ment Status<br>Jument Reason                         | = Current Shift: Event State: =<br>Since                    | Both; Minimum Durat                                                           | tion: = 0; Status: = A                               | ω:<br>d Qiy              | Reject Qty       |          |            |              |
| arent Filter Type :<br>urent Status<br>Current Reason                      | = Custent Shift: Event State: =<br>Since                    | Both: Minimum Durat<br>Duration (Nr.mm<br>0018.09                             | tion: = 0; Status: = A<br>(ss) Good                  | NI;<br>d Oty             | Reject Qty       |          |            |              |
| ment Filter: Filter Type :<br>ment Status<br>Jument Reason                 | = Current Shift; Event State: =<br>Since<br>Reason from 1/0 | Both; Minimum Durat<br>Duration (hhrmm<br>[0018.09<br>Current OEE %           | tion: = 0; Status: = A<br>(rst) Good<br>Targ         | NI;<br>d Oty<br>e4 OEE % | Reject Qty       |          |            |              |
| ment Filter. Filter Type :<br>ment Status<br>ument Reason<br>ument State   | = Current Shift; Event State: =<br>Since<br>Reason from 1/0 | Both; Minimum Durat<br>Duration (Hitmm<br>[00.18.09<br>Current OEE %<br>[0.00 | tion: = 0; Status: = A<br>(ss)<br>Targ<br>[0.00      | NI;<br>d Qty<br>et OEE % | Reject Qty       |          |            |              |
| ment Filter: Filter Type :<br>ment Status<br>Jument Reason<br>Jument State | = Current Shift; Event State: =<br>Since<br>Reason from 1/0 | Both; Minimum Dural<br>Duration (hhrmm<br>[00.18.09<br>Current OEE %<br>[0.00 | tion: = 0; Status: = A<br>(11)<br>Targ<br>[0.00      | NI;<br>d Qty<br>et OEE % | Reject Qty       |          |            |              |
| rrent Filter: Filter Type :<br>ment Status<br>ument Reason<br>ument State  | = Current Shift; Event State: =<br>Since<br>Reason from I/O | Both: Minimum Durat<br>Duration (hhrmm<br>00.18.09<br>Current OEE %<br>0.00   | tion: = 0; Status: = A<br>(ss) Good<br>Targ<br>[0.00 | NE;<br>d Qty<br>et OEE % | Reject Qty       |          |            |              |
| rrent Filter: Filter Type :<br>ment Status<br>unent Reason<br>unent State  | Current Shift; Event State: = Since Reason from I/O         | Both; Minimum Dural<br>Duration (hhrmm<br>0018.09<br>Current OEE %<br>0.00    | tion: = 0; Status: = A<br>(ma) Good<br>Targ<br>[0.00 | NE:<br>d Oty<br>et OEE % | Reject Qty       |          |            |              |

FIGURE 1: OUT-OF-THE-BOX UTILIZATION CONTROL

Figure 2 (below) shows the customization using ArchestrA Graphics in InTouch®.

|          | Jei            |                                                |                         |            |                     |                  |                             |
|----------|----------------|------------------------------------------------|-------------------------|------------|---------------------|------------------|-----------------------------|
|          | Log ID         | Event Start Time (UTC)<br>2/2/2011 10 53 53 PM | 2/3/2011 11:5353 AM     | Filler_001 | e Shift Desc<br>Doy | State Desc       | Reason Desc<br>Unknown Stop |
| ľ        | 23             | 2/2/2011 10:5351 PM                            | 2/3/2011 11:53:51 AM    | Filler_C01 | Day                 | RUNNING          | Running                     |
|          | 21             | 2/2/2011 7:00:02 PM                            | 2/3/2011 8:00:02 AM     | Filler_C01 | Doy                 | DOWN             | Unknown Stop                |
| • [<br>C | ument Filte :  | Filter Type :- Curre                           | ent Shift, Event State: | - Both Mi  | nimum Duration      | : - 0; Status: - | <b>_</b> All;               |
| С        | Curren: Status |                                                | No.2 (1991 - 1994)      |            | es and              | 85.00 MBS        | <i>20</i>                   |
| F        | Current Reaso  | n Since                                        | Duration (nh:           | mm:ss)     | Good Qty            | Reject C         | )ty                         |
| 1        | Jurrent State  | . Jeason trom                                  | VO Current OFF          | 4          | larget()EE %        |                  |                             |
| Γ        |                |                                                | 0.00                    |            | 0.00                |                  |                             |
|          | *              |                                                | . 2                     | 0          | 🍪 ş <del>••</del>   |                  | 9                           |

FIGURE 2: ARCHESTRA GRAPHICS IN INTOUCH WINDOW

The button bar at the bottom of the UI has three buttons for Utilization Control (first three buttons from the left). The buttons are shown in Figure 1 and Figure 2 (above).

# Functionality of the Three Buttons

1. Enter reason for selected machine: This button lets you select a reason from a list of available reasons (Figure 3 below). It is important to note that this will show all available reason groups. In addition, once the reason is selected from the interface, this

reason does not get updated in the UCO.

| chter reason for selecteu machine             |                                                                  |
|-----------------------------------------------|------------------------------------------------------------------|
| Reason Group                                  | Reason                                                           |
| Production<br>Emergency Stop<br>Unknown Stops | Unknown<br>Running<br>Not Scheduled<br>Slow Rate<br>Unknown Stop |
|                                               |                                                                  |
| lince:                                        | Duration (hh:mm:ss)                                              |
|                                               |                                                                  |
| Comments                                      |                                                                  |
|                                               |                                                                  |
|                                               |                                                                  |
|                                               |                                                                  |

FIGURE 3: REASON CODE FOR SELECTED MACHINE

2. Enter reason required for selected util record: This button is disabled by default as shown in Figure 1 (above). The button is enabled (and Button 3 disabled) when the Event has the **Reason Pending** option enabled.

This button lets you update the pending record in the **util\_log** table and in the interface. See the **Reason Pending** column in Figure 1 (above).

When you enable the prompt in Configurator for a Raw Reason Code as shown in Figure 4 (below), it triggers Reason Pending.

**Note: Reason Pending** can also be configured from the UCO configuration editor. See the UCO Configuration Options section at the end of this *Tech Note*.

FIGURE 4: CONFIGURATOR RAW REASON CODE CONFIGURATION OPTIONS

Note: This button will only show the allowable reasons that are configured as shown in Figure 5 (below).

| Reason Brown       | Beaton                  |
|--------------------|-------------------------|
| - Production       | Unknown<br>Unknown Stop |
|                    |                         |
|                    |                         |
| Since:             | Duration (hh:mm:ss)     |
| 74/2011 7:15:15 AM | 00:00:08                |
| omments            |                         |
|                    |                         |
|                    |                         |

FIGURE 5: CONFIGURED REASONS FOR A SELECTED MACHINE

3. Edit final reason for selected util record: This button lets you modify the reason for a selected util record. This field shows *all* available reasons as shown in Figure 6 (below).

| Edit final reason for selected machine        |                                                                  |
|-----------------------------------------------|------------------------------------------------------------------|
| Reason Group                                  | Reason                                                           |
| Production<br>Emergency Stop<br>Unknown Stops | Unknown<br>Running<br>Not Scheduled<br>Slow Rate<br>Unknown Stop |
|                                               |                                                                  |
|                                               |                                                                  |
| Since:                                        | Duration (hh:mm:ss)                                              |
| 2/4/2011 7:15:15 AM                           | 00:25:01                                                         |
| Comments                                      |                                                                  |
| 'his is unknown stop reason don't know        |                                                                  |
|                                               |                                                                  |
|                                               |                                                                  |

FIGURE 6: MODIFY SELECTED REASON

This updates the record in **util\_log** table but does not generate a new record. Figure 7 (below) shows the contents from the **util\_log** table.

| se le | ect ' from util          | 500*                    |          |         |                         |                          |          |         |              |           |            |      |   |           |        |         |        |
|-------|--------------------------|-------------------------|----------|---------|-------------------------|--------------------------|----------|---------|--------------|-----------|------------|------|---|-----------|--------|---------|--------|
|       |                          | log                     |          |         |                         |                          |          |         |              |           |            |      |   |           | -      | -       |        |
|       |                          | _100                    |          |         |                         |                          |          |         |              |           |            |      |   |           |        |         |        |
|       |                          |                         |          |         |                         |                          |          |         |              |           |            |      |   |           |        |         |        |
|       |                          |                         |          |         |                         |                          |          |         |              |           |            |      |   |           |        |         |        |
|       |                          |                         |          |         |                         |                          |          |         |              |           |            |      |   |           |        |         |        |
|       |                          |                         |          |         |                         |                          |          |         |              |           |            |      |   |           |        |         |        |
|       |                          |                         |          |         |                         |                          |          |         |              |           |            |      |   |           |        |         |        |
|       |                          |                         |          |         |                         |                          |          |         |              |           |            |      |   | -         |        |         |        |
|       | C DOM: NOT THE OWNER     |                         |          |         |                         |                          |          |         |              |           |            |      |   |           |        |         |        |
| ries. | et [C3 Messages]         |                         | Contra I | the set |                         |                          |          |         |              | L         |            |      |   |           |        |         |        |
| 1 22  | 11.01.01.01.01.00        | 2011 (0.01 00 51 51 000 | er d     | o and   | 2011/01/21 22 15/52/000 | 2011-02-01 10-15-52-000  | state co | Heat_cd | iest pending | 1 stateme | downline 0 | 0    |   | - and the | varine | - sales | 4000   |
| 1.00  | 110101210104000          | 2011-02-01-02:51:54:000 | 3        | 0       | 2011/01/01 22:19:92:000 | 2011/02/01 10 15:52:000  | 0        |         | 0            | 0         | 1          | 0    | 0 | 0         | 0      |         | 4042   |
| 1.2   | 11-02-01-02-01-02-000    | 2013-02-01 12-04 22:000 | 1        | 0       | 2011-02-01-01-02-56-000 | 2011/02/01 10 10 55/2000 | 1        | 1       | 0            | 1         | 0          | 0    | 0 | 0         | 0      | 0       | 407    |
| 20    | 11-02-01-00-11-09-000    | 2011/02/01 12:11:09:000 | 1        | 0       | 2011-02-01-01-02-56-000 | 2011/02/01 12:02:56:000  | 0        | 3       | 0            | 0         | 1          | 0    | 0 | 0         | 0      |         | 790.73 |
| 20    | 11-02-01 22:08 15:000    | 2011-02-02 11:00 15:000 | 1        | 0       | 2011-01-31 21:15:52:000 | 2011 02 01 10 15 52 000  | 0        | 2       | 8            | 0         | 1          | 0    | 0 | 0         | 0      | 0       | 96     |
| 1.20  | 11-02-01 22-09-51 000    | 2011-02-02 11-09-51 000 | 3        | 1       | 2011-02-01 19-00-000    | 2011-02-02-08-02-00.000  | 0        | 14      |              | 0         | 1          | 0    | 0 | 0         |        |         | 20     |
| 20    | 11-02-01 22-09:52:000    | 2011-02-02 11-09-52 000 | 4        | 1       | 2011-02-01 19:00:00:000 | 2011-02-02 08:00:00:000  | 0        | 3       | 0            | 0         | 1          | 0    | 0 | 0         | 0      | 0       | 21069  |
| 20    | 11-02-01-22-14-01-000    | 2011-02-02 11 14-01 000 | 3        | 1       | 2011-02-01 19:00:00:000 | 2011-02-02-08-00-00-000  | 3        | 5       | 0            | 1         | 0          | 0    | 0 | 0         | 0      |         | 2206   |
| 1 20  | 11-02-01 22-50 47 000    | 2011-02-02 11 50 47 000 | 3        | 1       | 2011-02-01 19:00:00:000 | 2011-02-02-08-00-00-000  | 3        | 6       | 0            | 1         | 0          | 0    | 0 | 0         | 0      | 0       | 41     |
| 20    | 11-02-01 22-51-29-000    | 2011-02-02 11 51 28:000 | 3        | 1       | 2011-02-01 19:00:00.000 | 2011-02-02-08-00-00-000  | 1        | 1       | 0            | 1         | 0          | 0    | 0 | 0         | 0      | 8       | 65     |
| 20    | 11-02-01 22:52:33.000    | 2011-02-02 11 52 33 000 | 3        | 1       | 2011-02-01 19:00:000    | 2011 42 42 08 00 00 000  | 4        | 0       | 8            | 0         | 1          | 0    | 0 | 0         | 0      | 0       | 1395   |
| 20    | 11-02-01 22:15:38:000    | 2011-02-02 12:15 38:000 | 3        | 1       | 2011-02-01 19-00-00.000 | 2011-02-02-08-00-00.000  | 0        | 7       | 0            | 0         | 1          | 0    | Ó | 0         | 0      | 0       | 730    |
| 20    | 11-02-01 22:27 48:000    | 2011-02-02 12 27-48.000 | 3        | 1       | 2011-02-01 19:00:00.000 | 2011 02 02 08 00 00 000  | 1        | 1       | 0            | 1         | 0          | 0    | 0 | 0         | 0      | 0       | 1505   |
| 20    | 11-02-01 23:54 13:000    | 2011-02-02 12:54 13:000 | 3        | 1       | 2011-02-01 19:00:00:000 | 2011-02-02 08:00:00:000  | 2        | 2       | 0            | 0         | 0          | 0    | 0 | 0         | 0      | 0       | 244    |
| 20    | 11-02-01 22:58:17.000    | 2011-02-02 12:58:17:000 | 3        | 1       | 2011-02-01 19:00:00:000 | 2011-02-02 08:00:00:000  | 1        | 1       | 0            | 1         | 0          | 0    | 0 | 0         | 0      | 0       | 86     |
| 20    | 11-02-01 23:59:23:000    | 2011-02-02 12:59:23:000 | 3        | 1       | 2011-02-01 19:00:00:000 | 2011-02-02-08-00-00.000  | 0        | 6       | 0            | 0         | 1          | 0    | 0 | 0         | 0      | 0       | 125    |
| 20    | 11-02-02-00-01-28-000    | 2011-02-02 13:01:28:000 | 3        | 1       | 2011-02-01 19:00:00:000 | 2011-02-02-08-00:00.000  | 2        | 2       | 8            | 0         | 8          | 0    | 0 | 0         | 0      | 0       | 335    |
| 20    | 11-02-02 00:07:03.000    | 2011-02-02 13:07:03:000 | 3        | 1       | 2011-02-01 19:00:00.000 | 2011-02-02 08:00:00 000  | 0        | 6       | 0            | 0         | 1          | 0    | 0 | 0         | 0      | 0       | 14037  |
| 20    | 11-02-02 04-01 00.000    | 2011 02 02 17 01:00 000 | 3        | 1       | 2011-02-01 19:00:00.000 | 2011-02-02-08-00-00-000  | 0        | 6       | 0            | 0         | 1          | 0    | 0 | 0         | 0      | 0       | 1      |
| 20    | 11-02-02 04 01 01 000    | 2011-02-02 17:01-01:000 | 3        | 0       | 2011/02/02 04:01:00:000 | 2011-02-02 17:01:00:000  | 0        | 6       | 0            | 0         | 1          | 0    | 0 | 0         | 0      | 0       | \$3941 |
| 20    | 000.10.10.10.20.20-11    | 2011-02-02 17:01:01:000 | 4        | 0       | 2011-02-02 04:01:00:000 | 2011-02-02 17:01:00:000  | 0        | 3       | 0            | 0         | 1          | 0    | 0 | 0         | 0      | 0       | 53941  |
| 20    | 11-02-02 19:00:02:000    | 2011-02-03 08:00:02:000 | 3        | 1       | 2011-02-02 19:00:00:000 | 2011-02-03-08-00-00.000  | 0        | 6       | 0            | 0         | 1          | 0    | 0 | 0         | 0      | 0       | 14029  |
| 20    | 11-02-02 19:00:02:000    | 2011 02:03 08:00:02:000 | 4        | 1       | 2011-02-02 19:00:00:000 | 2011-02-03-08:00:00.000  | 0        | 3       | 0            | 0         | 1          | 0    | 0 | 0         | 0      | 0       | 32458  |
| 20    | 11-02-02 22:53:51.000    | 2011-02-03 11:53:51:000 | 3        | 1       | 2011-02-02 19:00:00.000 | 2011-02-03 08:00:00.000  | 1        | 1       | 0            | 1         | 0          | 0    | 0 | 0         | 0      | 0       | 2      |
| 20    | 11-02-02 22:53 53:000    | 2011-02-03 11:53:53:000 | 3        | 1       | 2011-02-02 19:00:00:000 | 2011-02-03 08:00:00 000  | 4        | 0       | 0            | 0         | 1          | 0    | 0 | 0         | 0      | 0       | 10427  |
| 20    | 11-02-03 04:01:00:000    | 2011-02-03 17:01:00:000 | 3        | 0       | 2011/02/03 04:01:00:000 | 2011-02-03 17:01:00.000  | 0        | 6       | 0            | 0         | 1          | 0    | 0 | 0         | 0      | 0       | 48253  |
| 20    | 11-02-03 04-01-00-000    | 2011-02-03 17:01:00:000 | 4        | 0       | 2011-02-03 64 01.00.000 | 2011-02-03 17:01:00:000  | 0        | 3       | 0            | 0         | 1          | 0    | 0 | 0         | 0      | 0       | 53281  |
| 30    | 11-02-03 17 25 13:000    | 2011-02-04 06 25 13:000 | 3        | 0       | 2011-02-03 04:01:00:000 | 2011-02-03 17:01:00:000  | 1        | 1       | 0            | 1         | 0          | 0    | 0 | 0         | 0      | 0       | 2126   |
| 20    | 11-02-03 10:00 35:000    | 2011-02-04 07:00:39:000 | 3        | 0       | 2011-02-03 04:01:00:000 | 2011-02-03 17:01:00:000  | 2        | 2       | 0            | 0         | 0          | 0    | 0 | 0         | 0      | 0       | 23     |
| 20    | 11-02-03 10:01 02:000    | 2011-02-04 07:01:02:000 | 3        | 0       | 2011-02-03 04 01:00.000 | 2011-02-03 17:01:00:000  | 4        | 0       | 0            | 0         | 1          | 0    | 0 | 0         | 0      | 0       | 158    |
| - 20  | 11-02-03 18:03 40:000    | 2011-02-04 07:03:40:000 | 3        | 0       | 2011-02-03 04:01:00:000 | 2011-02-03 17:01:00:000  | 2        | 2       | 0            | 0         | 0          | 0    | 0 | 0         | 0      | 0       | 21     |
| 20    | 11-02-03 18:04:01:000    | 2011 02 04 07 04 01 000 | 1        | 0       | 2011 02-03 04:01 00:000 | 2011-02-03 17:01:00:000  | 4        | 0       | 0            | 0         | 1          | 0    | 0 | 0         | 0      | 0       | 851    |
| 1 20  | 11-02-03 18 14:52:000    | 2011-02-04 07:14:52:000 | 3        | 0       | 2011-02-03 04:01:00:000 | 2011-02-03 17:01:00:000  | 2        | 2       | 0            | 0         | 0          | 0    | 0 | 0         | 0      | 0       | 23     |
|       | ET 103 103 103 10 10 100 |                         | -        | -       | 2011 01 01 04 01 00 000 | 1011 01 01 13 00 000     | in a     |         |              |           | .e         | 0.R. |   | - C-      |        |         | anar . |

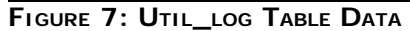

# UCO Configuration Options

You can configure the same option in the UCO by checking the **Prompt** option in the **Raw Reason Code** field and syncing with the MES database via the Entity Model Builder. Events can also come from the UCO communicating to Middleware. Figure 8 (below) shows configuration options for Raw Reason Codes in the UCO object editor.

Note: The UCO is supported by Operations and Performance 3.5 and MES 4.0.

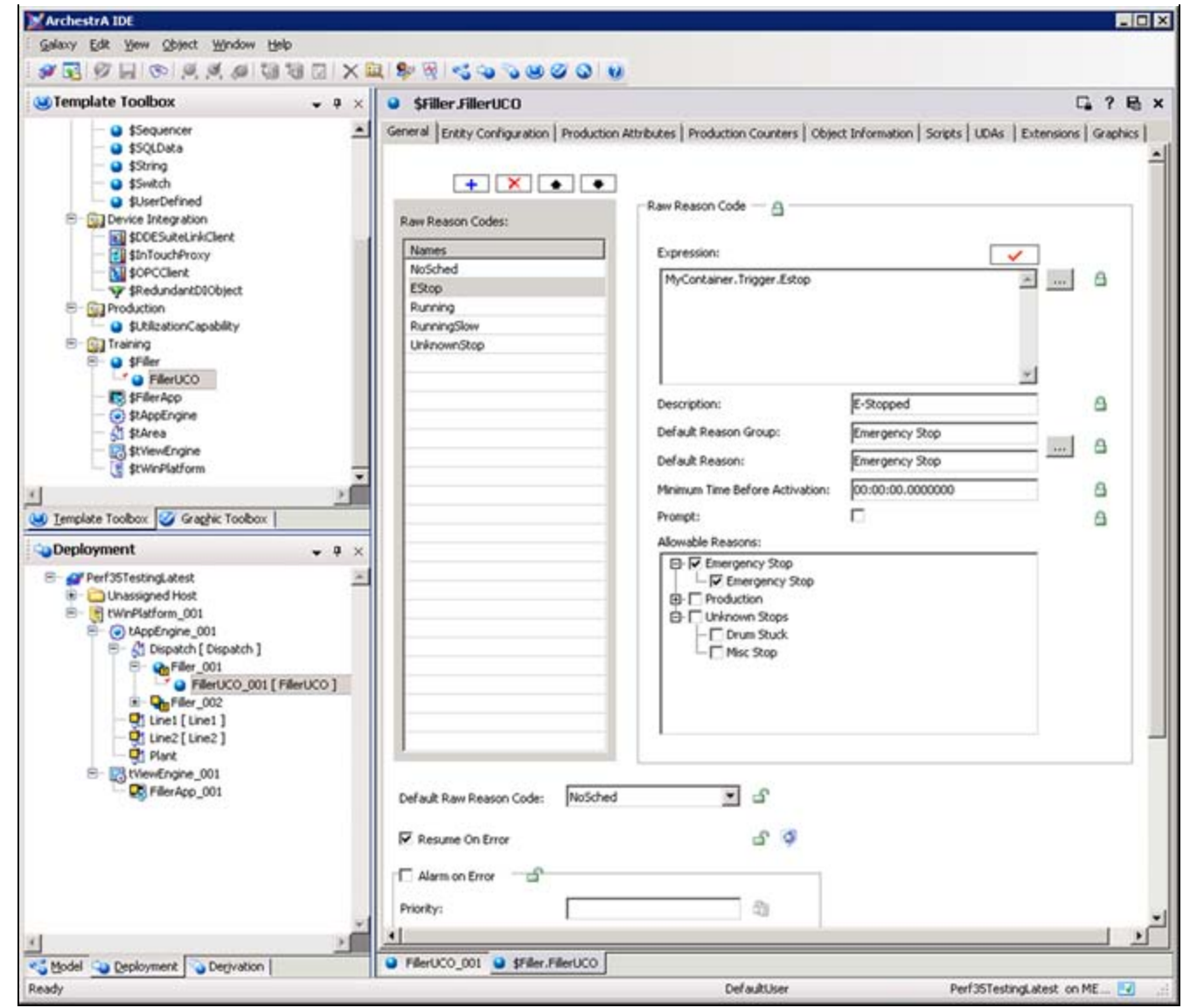

FIGURE 8: RAW REASON CODE CONFIGURATION OPTIONS IN UCO

# Summary

When working with the Utilization Control, the following items should be noted:

• If a reason is updated in interface, a UCO does not sync up with this event.

• If there are any discrepancies with start and end times related to timezones, please contact Wonderware Technical Support to evaluate the scenario and to see if Hotfix 2359 can be applied.

• An Enhancement Request will be in place to show only allowable reasons when Button 3 is selected.

#### S. Mariyala

Tech Notes are published occasionally by Wonderware Technical Support. Publisher: Invensys Systems, Inc., 26561 Rancho Parkway South, Lake Forest, CA 92630. There is also technical information on our software products at Wonderware Technical Support.

For technical support questions, send an e-mail to support@wonderware.com.

# Back to top

© 2011 Invensys Systems, Inc. All rights reserved. No part of the material protected by this copyright may be reproduced or utilized in any form or by any means, electronic or mechanical, including photocopying, recording, broadcasting, or by anyinformation storage and retrieval system, without permission in writing from Invensys Systems, Inc. Terms of Use.